## **PR Scanning Instructions**

- 1) Complete PR creation process, note the PR number.
- 2) In browser (Google Chrome preferred), navigate to MyCUSD <u>https://mycusd.capousd.org</u>
- 3) Select "PR Scan" from list of links

| All Links                                                         |                                                                                                    |
|-------------------------------------------------------------------|----------------------------------------------------------------------------------------------------|
| CUSD Public Site                                                  | Internet Filter Request                                                                                                    |
| <u>spCapoNet</u>                                                  | Ironport Spam Firewall                                                                                                    |
| <ul> <li><u>CapoNet - Resources for CUSD Employees</u></li> </ul> | aptop Repair Dropoff Form                                                                                                    |
| Administrative Regulations                                        | myCUSD Administrator                                                                                                    |
| Aeries Customs                                                    | Online E.R.                                                                                                    |
| <u>Barracuda Archiver</u>                                         | Outlook Web Access                                                                                                    |
| <u>Change Password</u>                                            | PR Scan Barcode                                                                                                    |
| 1                                                                 | And the second second se |

4) In textbox, enter the PR number exactly. When entered correctly, a barcode should appear.

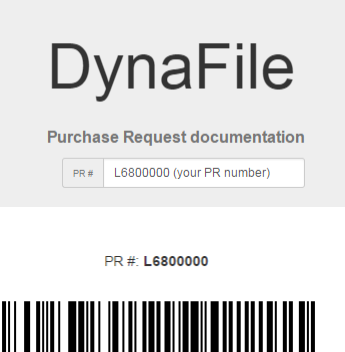

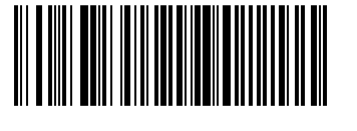

5) Print the page using the browsers print function -3 pages will print

| 💁 💿 👜 🕚    | 2            |          | G       |  |
|------------|--------------|----------|---------|--|
| New tab    |              |          | Ctrl+T  |  |
| New windo  | New window   |          | Ctrl+N  |  |
| New incog  | nito windo   | w Ctrl+S | Shift+N |  |
| History    |              |          | ×       |  |
| Downloads  |              |          | Ctrl+J  |  |
| Bookmarks  |              |          | +       |  |
| Zoom       | - 1          | 00% +    | 50      |  |
| Print      |              |          | Ctrl+P  |  |
| Cast       |              |          |         |  |
| Find       |              |          | Ctrl+F  |  |
| More tools |              |          | +       |  |
| Edit       | Cut          | Сору     | Paste   |  |
| Settings   |              |          |         |  |
| Help       |              |          | +       |  |
| Exit       | Ctrl+Shift+Q |          |         |  |

6) Prepare documentation

- 7) Sort paperwork to scan page 1 & 2 of barcodes, documentation, then page 3 of barcodes
- 8) At Toshiba copier/scanner:

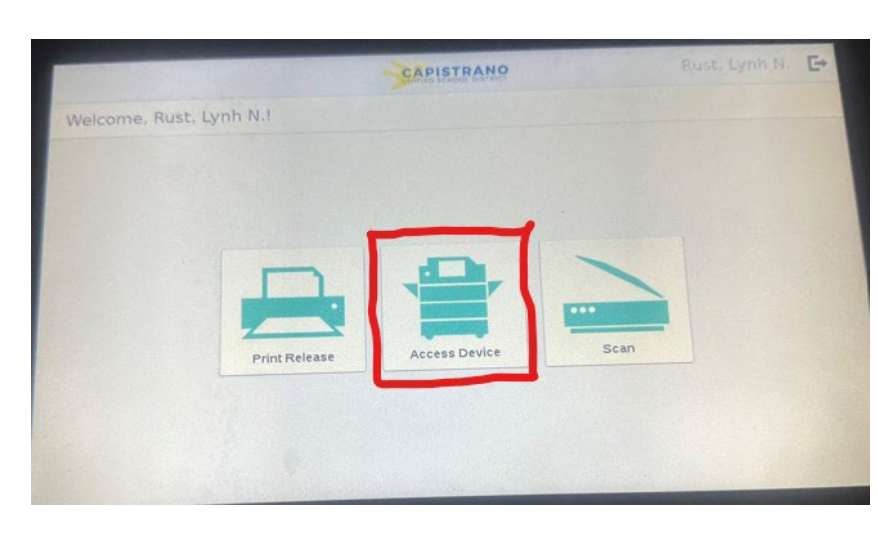

a. Select the "Access Device" icon

b. Select the "PRScan"

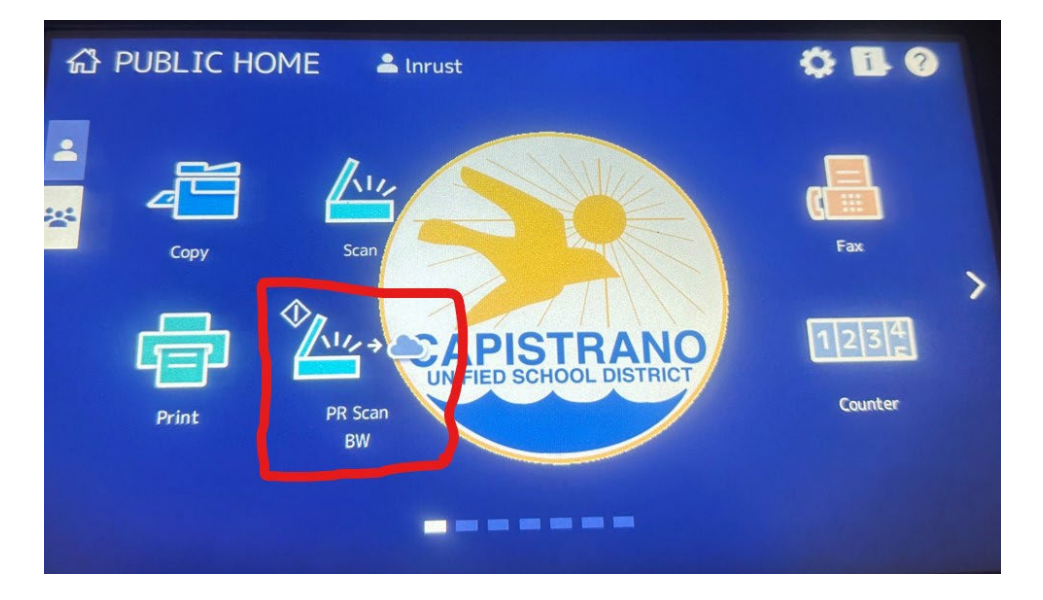

c. Scan paperwork